# **GUÍA DE INSCRIPCIÓN DE PROYECTOS**

# SUBASTA RER

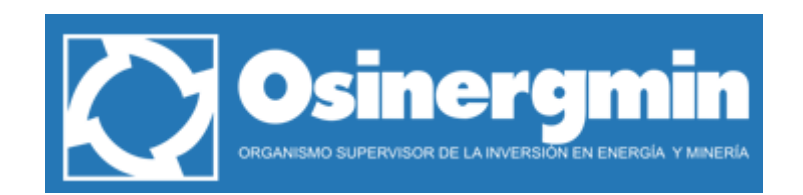

# Índice

| Índice de ilustración                                                 | 3 |
|-----------------------------------------------------------------------|---|
| Introducción                                                          | 4 |
| Diagrama de Flujo del Proceso de Registro                             | 5 |
| Registro del Proyecto                                                 | 6 |
| Ingreso de Información del Proyecto                                   | 7 |
| Selección de la Tecnología                                            | 7 |
| Información General                                                   | 7 |
| Información Técnica (revisar las especificaciones de cada tecnología) | 9 |
| Validación del correo electrónico registrado1                         | 1 |
| Mensaje de confirmación de registro1                                  | 2 |

# Índice de ilustración

| Ilustración 1. Opción de Registro de Participantes                                            | 6  |
|-----------------------------------------------------------------------------------------------|----|
| Ilustración 2. Pantalla de Ingreso de Información del Proyecto                                | 6  |
| Ilustración 3. Selección de Tecnología                                                        | 7  |
| Ilustración 4. Campos de Información General del Proyecto                                     | 7  |
| Ilustración 5. Campos de Ingreso de Información del Participante                              | 8  |
| Ilustración 6. Seleccionar "Siguiente"                                                        | 9  |
| Ilustración 7. Campos de Información Técnica de Proyectos Hidroeléctricos                     | 9  |
| Ilustración 8. Campos de Información Técnica de Proyectos de generación Eólica                | 10 |
| Ilustración 9. Campos de Información Técnica de Proyectos de generación con Biomasa           | 10 |
| Ilustración 10. Campos de Información Técnica de Proyectos de generación Solar                | 11 |
| Ilustración 11. Seleccionar "Grabar" 1                                                        | 11 |
| Ilustración 12. Mensaje de aviso para comenzar a validar el correo ingresado en el registro 1 | ۱1 |
| Ilustración 13. Mensaje para validar el correo ingresado en el registro                       | 12 |
| Ilustración 14. Validación de correo satisfactorio 1                                          | 12 |
| Ilustración 15. Proyecto registrado satisfactoriamente1                                       | 12 |

# Introducción

Conforme a lo establecido en el Artículo 7° del Reglamento de la Generación de Electricidad con Energías Renovables, corresponde a Osinergmin establecer un sistema de información, a partir de la fecha de convocatoria, donde los interesados en ser postores en un proceso de subasta RER, deberán registrar sus proyectos, durante el plazo que se indique en las Bases. Dicho registro es un requisito para participar en la Subasta, y tiene carácter confidencial

En este sentido, la presente guía de Inscripción de Proyectos en el proceso de Subastas RER está desarrollada para orientar en el registro de los proyectos través del Portal Web establecido por el Osinergmin.

Diagrama de Flujo del Proceso de Registro

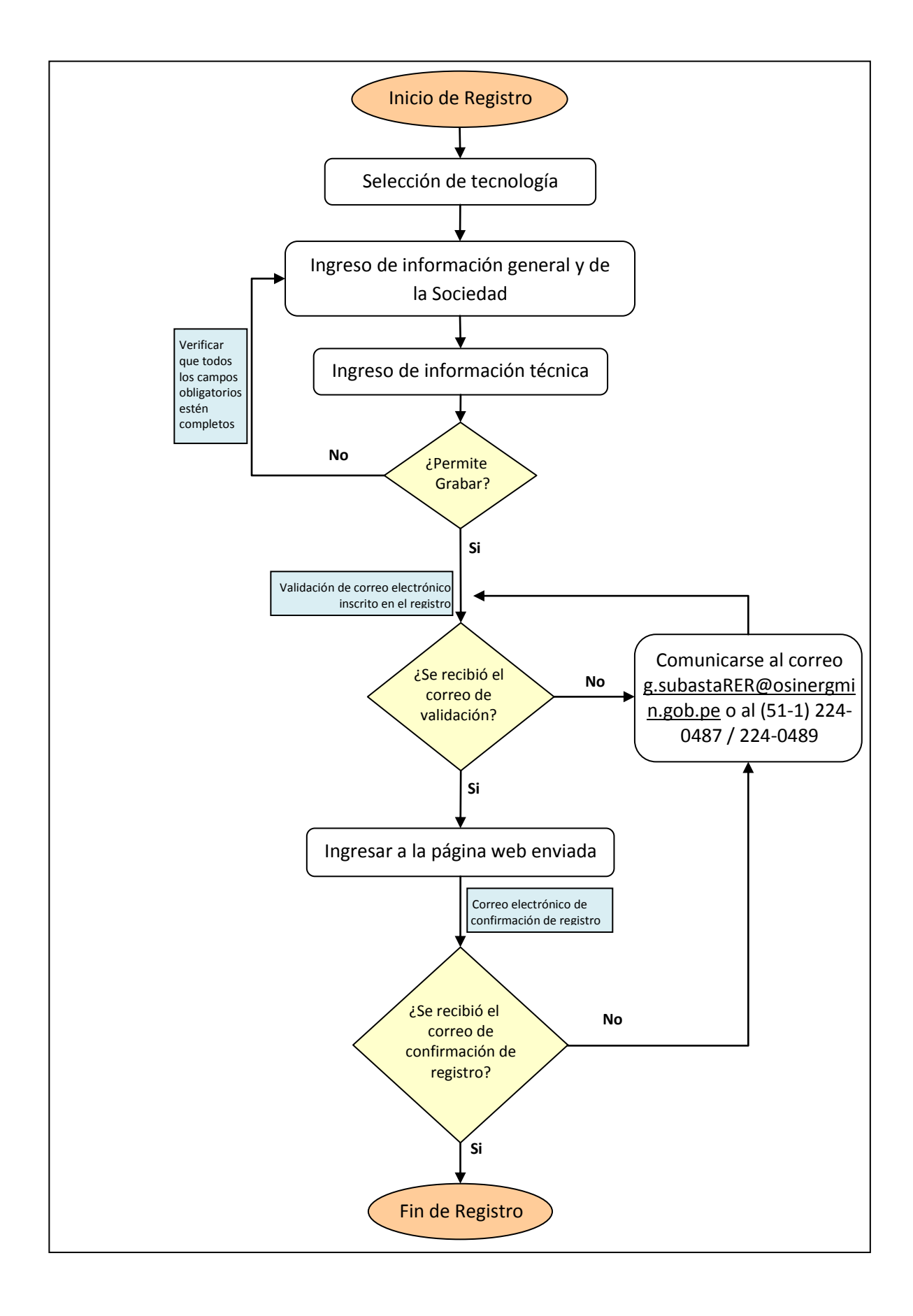

# **Registro del Proyecto**

Para comenzar:

- En la pantalla principal de Energías Renovables ubicado en la dirección: <u>http://www2.osinerg.gob.pe/EnergiasRenovables/EnergiasRenovables.html</u>, ubicar la opción "Registro de Participantes"<sup>1</sup>.
- 2. Haga clic para ingresar.

| Hitos importantes sobre la subasta |  |
|------------------------------------|--|
| Aviso Previo                       |  |
| Venta de Bases                     |  |
| Registro de Participantes          |  |

Ilustración 1. Opción de Registro de Participantes

3. En esta pantalla, se realizará el ingreso de información como parte de la inscripción del Proyecto.

| Tecnología * -Seleccione-       | ۲                                  |           |
|---------------------------------|------------------------------------|-----------|
|                                 |                                    |           |
| enerales Técnicos               |                                    |           |
|                                 |                                    |           |
| Laformonión Drouceto F          |                                    |           |
| Information Proyecto P          |                                    |           |
| Nombre *                        | Nombre del proyecto                | )         |
| Barra de Conexión al SEIN*      | Punto de suministro                |           |
| Nivel de Tensión de             |                                    |           |
| Barra de Conexión(kV)*          |                                    |           |
| Barra de Oferta                 | Seleccione                         |           |
| Capacidad MW *                  |                                    |           |
| Factor de planta (%) *          |                                    |           |
| Horas equivalente año           |                                    |           |
| 🗾 Ubicación del proyecto        |                                    |           |
| Departamento *                  | - seleccione T                     |           |
| Provincia *                     | (- seleccione V                    |           |
| Distrito *                      | - seleccione V                     |           |
| Lugar                           |                                    |           |
| Coordenadas UTM                 | Este * Norte * Zona * -Seleccione- | 7         |
| (referencial)                   | Este Norte ZonaSeleccione-         |           |
| _                               |                                    |           |
| Información del particip        | ante                               |           |
| RUC                             |                                    |           |
| Nombre o Razón social *         |                                    | )         |
| Representante legal *           |                                    | )         |
| Dirección *                     |                                    | )         |
| Departamento *                  | - seleccione T                     |           |
| Provincia *                     | - seleccione 🔻                     |           |
| Distrito *                      | - seleccione 🔻                     |           |
| Teléfono *                      |                                    |           |
| Fax                             |                                    |           |
| Correo electrónico *            |                                    |           |
|                                 |                                    |           |
| campos marcados con * son oblig | gatorios                           | Siguiente |

Ilustración 2. Pantalla de Ingreso de Información del Proyecto

<sup>&</sup>lt;sup>1</sup> Para una correcta visualización de los Formatos de Registro, se recomienda utilizar el **navegador Google Chrome**.

# Ingreso de Información del Proyecto

## Selección de la Tecnología

En la pantalla que se apertura:

4. Seleccionar la Tecnología con la que el proyecto participará en el Proceso de Subasta.

| Subasta RER              |         |                                        |   |
|--------------------------|---------|----------------------------------------|---|
| Tecno                    | logía * | -Seleccione-                           | ) |
|                          |         | Seleccione                             |   |
|                          |         | Hidroeléctrica                         |   |
|                          |         | Eólica                                 |   |
| Generales                | Técnic  | Biomasa                                |   |
|                          |         | Fotovoltaica                           |   |
| Información Proyecto RER |         |                                        |   |
|                          |         | Ilustración 3. Selección de Tecnología |   |

## Información General

Luego de seleccionada la tecnología, registrar la información general:

5. Completar los campos de Información general del Proyecto RER y la ubicación del mismo<sup>2</sup>.

| Nombre *                                      | Nombre del proyecto                  |
|-----------------------------------------------|--------------------------------------|
| Barra de Conexión al SEIN*                    | Punto de suministro                  |
| Nivel de Tensión de<br>Barra de Conexión(kV)* |                                      |
| Barra de Oferta<br>(Barra Refer. de Gener.)   | -Seleccione V                        |
| Capacidad MW *                                |                                      |
| Factor de planta (%) *                        |                                      |
| Horas equivalente año                         |                                      |
| Ubicación del proyecto                        |                                      |
| Departamento *                                | seleccione 🔻                         |
| Provincia *                                   | seleccione 🔻                         |
| Distrito *                                    | seleccione 🔻                         |
| Lugar                                         |                                      |
| Coordenadas UTM                               | Este * Norte * Zona * (-Seleccione 🔻 |
| (referencial)                                 | Este Norte Zona -Seleccione-         |

Ilustración 4. Campos de Información General del Proyecto

<sup>&</sup>lt;sup>2</sup> Cuando sea necesario, utilizar el punto (.) como signo separador de decimales.

Considerar lo señalado en el siguiente cuadro:

#### Cuadro N° 1.

- 1. Nombre: Nombre del proyecto.
- 2. Barra de Conexión al SEIN: Punto de Suministro.
- 3. Nivel de tensión de Barra de Conexión (kV): Valor numérico en kilovoltios.
- 4. Barra de Oferta: Como referencia Anexo 8-2 de las Bases, campo no obligatorio en el registro.
- 5. Capacidad MW: Capacidad en Mega Watts.
- 6. Factor de planta (%): Valor porcentual.
- 7. Horas equivalente año: Número.
- 8. Departamento: Departamento (Región) donde se ubica el proyecto.
- 9. Provincia: Provincia donde se ubica el proyecto.
- 10. Distrito: Distrito donde se ubica el proyecto.
- 11. Lugar: Dirección exacta de la ubicación del proyecto (localidad o anexo).
- 12. Coordenadas UTM (referencial): Coordenadas UTM de la ubicación del proyecto.

#### 6. Completar los campos de Información del Participante.

| Información del particip | inte         |  |
|--------------------------|--------------|--|
| RUC                      |              |  |
| Nombre o Razón social *  |              |  |
| Representante legal *    |              |  |
| Dirección *              |              |  |
| Departamento *           | seleccione 🔻 |  |
| Provincia *              | seleccione 🔻 |  |
| Distrito *               | seleccione 🔻 |  |
| Teléfono *               |              |  |
| Fax                      |              |  |
| Correo electrónico *     |              |  |

Ilustración 5. Campos de Ingreso de Información del Participante

Considerar lo señalado en el siguiente cuadro:

#### Cuadro N° 2.

| 13. RUC:                                                                              | Numero de 11 dígitos (Registro Único del Contribuyente).        |  |  |
|---------------------------------------------------------------------------------------|-----------------------------------------------------------------|--|--|
| 14. Nombre o Razón s                                                                  | social: Denominación por la cual se conoce colectivamente a una |  |  |
|                                                                                       | empresa.                                                        |  |  |
| 15. Representante legal: Nombre del representante legal.                              |                                                                 |  |  |
| 16. Dirección:                                                                        | Dirección.                                                      |  |  |
| 17. Departamento:                                                                     | Departamento (Región) donde se ubica la empresa.                |  |  |
| 18. Provincia:                                                                        | Provincia donde se ubica la empresa.                            |  |  |
| 19. Distrito:                                                                         | Distrito donde se ubica la empresa.                             |  |  |
| 20. Teléfono:                                                                         | Teléfono de la empresa.                                         |  |  |
| 21. Fax:                                                                              | Fax de la empresa.                                              |  |  |
| 22. Correo electrónico: Correo electrónico necesario para la validación del proyecto. |                                                                 |  |  |
|                                                                                       |                                                                 |  |  |

7. Luego de completar los campos de Información General, seleccionar el botón "Siguiente" para continuar con el registro.

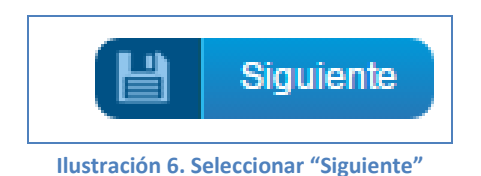

## Información Técnica (revisar las especificaciones de cada tecnología)

Para proseguir con el Registro:

 Completar los campos de Información Técnica del Proyecto, el cual variara de acuerdo al tipo de tecnología seleccionado en el paso 4. Para el caso de la tecnología Biomasa, especificar el tipo de biomasa a utilizar (página 10)<sup>3</sup>.

| Tecnología * (Hidroeléctrica 🔹                                                                                                    |  |  |  |
|----------------------------------------------------------------------------------------------------|--|--|--|
|                                                                                                    |  |  |  |
| Generales Técnicos                                                                                                    |  |  |  |
| Tiempo de ejecución (meses) *                                                                                                    |  |  |  |
| Parámetros de Diseño         Caudal turbinable (m3/s)       Caída bruta aprovechable (m)         Factor de planta (%)       Cota captación del río (msnm)         Nombre río donde se carga el agua       Cota de entrega (msnm)         Nombre río donde se entrega el agua       Cota de entrega (msnm)         Nombre río donde se entrega el agua       Cota de entrega (msnm)         Catidad de grupos generadores a instalar (und)       Cota de entrega (man de entrega (man de entrega el agua)                                                                                                    |  |  |  |
| Presa de Derivación     Image: Construction of the corona (m)       Altura de Barraje (m)     Longitud de corona (m)                                                                                                    |  |  |  |
| Presa de Reservorio     Image: Constraint of the second second seco |  |  |  |
| Acueducto Tipo de acueducto (m)                                                                                                    |  |  |  |
| Desarenador     Image: Chimenea de equilibrio       Chimenea de equilibrio     Image: Chimenea de aliviadero       Câmara de carga y aliviadero     Image: Chimenea de aliviadero       Características de montaje tubería de aliviadero     Image: Chimenea de aliviadero       Longitud tubería de aliviadero, tipo túnel (m)     Image: Chimenea de aliviadero       Longitud tubería de presión, tipo abierto (m)     Image: Chimenea de aliviadero                                                                                                    |  |  |  |
| Tubería de presión         Características de montaje , tubería de presión      Seleccione- ▼         Longitud tubería de presión, tipo túnel (m)                                                                                                    |  |  |  |
| Línea de trasmisión<br>Subestación de conexión al SEIN                                                                                                    |  |  |  |

#### **PROYECTOS HIDROELÉCTRICOS**

<sup>&</sup>lt;sup>3</sup> Cuando sea necesario, utilizar el punto (.) como signo separador de decimales.

#### **PROYECTOS DE GENERACIÓN EÓLICA**

| Tecnología * Eólica                                                 |               | ٦                                                                                     |  |
|---------------------------------------------------------------------|---------------|---------------------------------------------------------------------------------------|--|
| Generales Técnicos                                                  |               |                                                                                       |  |
| Tiempo de ejecución (meses) *                                       |               |                                                                                       |  |
| Tipo de Generador a utilizar                                        | Seleccione V  | Año de fabricación del Aerogenerador                                                  |  |
| Datos de la Zona<br>Altura de medición (m)<br>Rugosidad del Terreno | (Seleccione V | Velocidad promedio del viento a la altura<br>señalada [m/seg]<br>Factor de Planta [%] |  |
| Datos de la Planta                                                  |               |                                                                                       |  |
| Potencia Nominal Aerogenerador [kW]                                 |               | Cantidad de Aerogeneradores a instalar                                                |  |
| Altura de la torre de instalación [m]                               |               | Diámetro del rotor [m]                                                                |  |
| Línea de Transmisión Eléctrica                                      |               |                                                                                       |  |
| Subestación de Conexión al SEIN                                     |               | Longitud de la línea eléctrica [km]                                                   |  |
| Nivel de Tension de la liñea [KV]                                   |               |                                                                                       |  |

Ilustración 8. Campos de Información Técnica de Proyectos de generación Eólica

#### PROYECTOS DE GENERACIÓN CON <mark>BIOMASA<sup>4</sup></mark>

| Tecnología * (Biomasa 🔻                   |             |  |  |
|-------------------------------------------|-------------|--|--|
| Generales Técnicos                        |             |  |  |
| Tiempo de ejecución (meses) *             |             |  |  |
| inpo de Equipo Generador                  | seleccione- |  |  |
| Datos del Campo                           |             |  |  |
| Tipo de biomasa a utilizar en la central  |             |  |  |
| Poder calorífico superior de la biomasa   |             |  |  |
| [kcal/kg]                                 |             |  |  |
| Producción promedio de biomasa [kg/hora]  |             |  |  |
| Canchas de almacenamiento de biomasa      |             |  |  |
| Datos de la Planta                        |             |  |  |
| Capacidad nominal de la planta [kW]       |             |  |  |
| Cantidad de Grupos Generadores a instalar |             |  |  |
| [und]                                     |             |  |  |
| Factor de Planta [%]                      |             |  |  |
| Línea de Transmisión                      |             |  |  |
| Subestación de Conexión al SEIN           |             |  |  |
| Longitud de la línea eléctrica [km]       |             |  |  |
| Nivel de Tensión de la línea [kV]         |             |  |  |

Ilustración 9. Campos de Información Técnica de Proyectos de generación con Biomasa

- 1) Residuos Sólidos Forestal de .....(nombre del recurso primario)
- 2) Residuos Sólidos Agrícolas de .....(nombre del recurso primario)
- 3) Residuos Sólidos Urbanos Incineración.
- 4) Residuos Sólidos Urbanos Biogás.

<sup>&</sup>lt;sup>4</sup> En el campo "Tipo de biomasa a utilizar en la central", **completar** con una de las siguientes alternativas:

#### PROYECTOS DE GENERACIÓN SOLAR FOTOVOLTAICA

| Tecnología * Fotovoltaica 🔹                                                                                                    |            |  |  |
|----------------------------------------------------------------------------------------------------|------------|--|--|
| Generales Técnicos                                                                                                    |            |  |  |
| Tiempo de ejecución (meses) *<br>Tipo de Celdas                                                                                          | Seleccione |  |  |
| Datos de la Zona<br>Horas promedio de sol al año [Horas]<br>Temperatura promedio [°C]<br>Temperatura máxima [°C]<br>Factor de Planta [%] |            |  |  |
| Datos de la Planta<br>Capacidad nominal de la planta [kW]<br>Eficiencia de los módulos [%]                                               |            |  |  |
| Línea de Transmisión<br>Subestación de Conexión al SEIN<br>Longitud de la línea eléctrica [km]<br>Nivel de Tensión de la línea [kV]      |            |  |  |

Ilustración 10. Campos de Información Técnica de Proyectos de generación Solar

9. Luego de completar los campos de Información General y Técnica, hacer click al botón "Grabar".

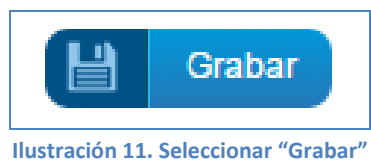

### Validación del correo electrónico registrado

10. Una vez seleccionado "Grabar", hacer click en el botón "Aceptar" para proseguir con la validación del correo electrónico ingresado en el registro.

| ×                                                                                                    |  |  |
|----------------------------------------------------------------------------------------------------|--|--|
| Los datos del proyecto han sido registrados satisfactoriamente. Para<br>completar el registro, debe validar el correo electrónico ingresado<br>@haciendo click en el URL enviado a dicho |  |  |
| correo.                                                                                                    |  |  |
| Aceptar                                                                                                    |  |  |

Ilustración 12. Mensaje de aviso para comenzar a validar el correo ingresado en el registro

11. Una vez seleccionado "Aceptar", revisar la bandeja de entrada del correo registrado y buscar el correo de validación que el sistema ha enviado al mail, luego ingresar a la página web remitida. En caso no se reciba el correo de validación, enviar un correo al g.subastaRER@osinergmin.gob.pe o comunicarse a: (51-1) 224-0487 / 224-0489.

| De:<br>Para:                                                                                                    | ■ g.subastarer@osinergmin.gob.pe Enviado el: |  |  |  |  |
|----------------------------------------------------------------------------------------------------|----------------------------------------------|--|--|--|--|
| CC:<br>Asunto                                                                                                    | OSINERGMIN Validacion de correo electronico  |  |  |  |  |
| Sr. (Sra.) (Srta.):                                                                                                    |                                              |  |  |  |  |
| Se ha registrado el proyecto                                                                                                    |                                              |  |  |  |  |
| http://srvgart.osinergmin.gob.pe:/sisrer-web/proyectoController/validarCuenta?<br>key=vhFhCoBbZva9qMOLrQwzZ43tHlls7rQFQnkWxCYA3s1lgA5CMB |                                              |  |  |  |  |
|                                                                                                    |                                              |  |  |  |  |
| Atentamente,<br>El comité evaluador                                                                                                    |                                              |  |  |  |  |

Ilustración 13. Mensaje para validar el correo ingresado en el registro

12. La página web derivará a una nueva pantalla web donde se señalará que el correo electrónico fue validado y que el registro fue completado.

| OSINERGMIN - Validación de correo electrónico<br>satisfactorio.                                  |                       |  |
|--------------------------------------------------------------------------------------------------|-----------------------|--|
| Se ha completado el registro del proyecto Se le ha enviado con los datos generales del proyecto. | un correo electrónico |  |

#### Ilustración 14. Validación de correo satisfactorio.

#### Mensaje de confirmación de registro

13. Finalmente, si todo el registro ha sido exitoso se recibirá un mensaje a su correo electrónico registrado, de correo <u>g.subastaRER@osinergmin.gob.pe</u>, donde se señala que el registro del proyecto fue completado.

| De: g.subastarer@osinergmin.gob.pe<br>Para:<br>CC:<br>Asunto: OSINERGMIN Proyecto registrado satisfactoriamente | Enviado el:                                      |  |  |  |
|----------------------------------------------------------------------------------------------------|--------------------------------------------------|--|--|--|
| Sr. (Sra.) (Srta.):<br>Se ha completado el registro del proyecto                                                | Los datos generales del proyecto registrado son: |  |  |  |
| Tecnología         :: Información Proyecto RER         :: Ubicación del proyecto                                |                                                  |  |  |  |
| Información del participante         Atentamente,         El comité                                             |                                                  |  |  |  |

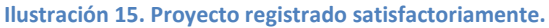